## การเพิ่มใบรับรองอิเล็กทรอนิกส์ที่น่าเชื่อถือ (Add to Trusted Certificate)

- 1. เปิดไฟล์ PDF ที่ได้ลงลายเซ็นดิจิทัล (Digital Signature)
- ในกรณีที่ใบรับรองอิเล็กทรอนิกส์ (Digital Certificate) มีปัญหา หรือขึ้นข้อความว่า "At least one signature has problems."

| Ł  | At least one signature has problems.                   |                                                                                                    | Signature Panel |
|----|--------------------------------------------------------|----------------------------------------------------------------------------------------------------|-----------------|
|    |                                                        | Thananal                                                                                                    |                 |
| 3. | คลิกที่ลายเซ็น แล้วคลิกที่ปุ่ม<br>🚣 <sup>Signati</sup> | Signature Properties<br>rre validity is UNKNOWN.<br>ocument has not been modified since this signature was applied. |                 |

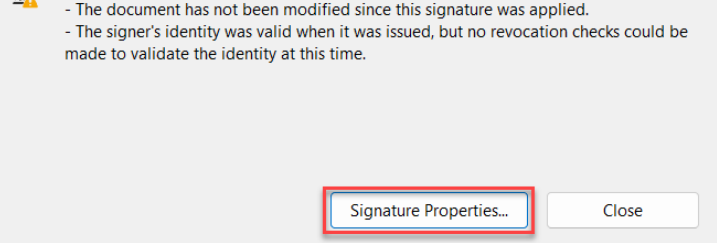

4. คลิกปุ่ม Show Signer's Certificate..

| Signature | e Properties                                                                                                    | × |  |  |
|-----------|----------------------------------------------------------------------------------------------------|---|--|--|
| 0.        | Signature validity is UNKNOWN.                                                                                                    |   |  |  |
| <u> A</u> | Signing Time: 2023/09/26 18:17:19 +07'00'                                                                                            |   |  |  |
|           | Source of Trust obtained from manually imported trusted identity.                                                                    |   |  |  |
| Valid     | ity Summary                                                                                                    |   |  |  |
|           | The document has not been modified since this signature was applied.                                                                 |   |  |  |
|           | The certifier has specified that Form Fill-in, Signing and Commenting are allowed for this document. No other changes are permitted. |   |  |  |
|           | The signer's identity was valid when it was issued, but no revocation checks could be made to validate the identity at this time.    |   |  |  |
|           | Signing time is from the clock on the signer's computer.                                                                             |   |  |  |
|           | Signature was validated as of the signing time:<br>2023/09/26 18:17:19 +07'00'                                                       |   |  |  |
| Signe     | er Info                                                                                                    |   |  |  |
|           | The path from the signer's certificate to an issuer's certificate was successfully<br>built.                                         |   |  |  |
|           | Revocation checks could not be done, possibly because you are not currently<br>connected to a network.                               |   |  |  |
|           | Show Signer's Certificate                                                                                                    |   |  |  |
| Adv       | vanced Properties Validate Signature Close                                                                                           |   |  |  |

5. คลิกที่แถบคำสั่ง Trust แล้วคลิกปุ่ม Add to Trusted Certificate..

| Show all certification paths   | found                                                                                                    |
|--------------------------------|----------------------------------------------------------------------------------------------------|
| esuan University Certification | Summary Details Revocation Trust Policies Legal Notice<br>Source of Trust obtained from manually imported trusted identity.<br>Trust Settings<br>This certificate is trusted to:<br>Sign documents or data<br>Certify documents<br>Certify documents<br>Certify documents<br>Execute dynamic content that is embedded in a certified<br>document<br>Secure high privilege JavaScripts that are embedded in a<br>certified document<br>Perform privileged system operations (networking, printing,<br>file access, etc.)<br>Add to Trusted Certificates_ |

6. แล้วคลิกที่ปุ่ม OK

| Acrobat                                                                                                    | t Security X |  |
|----------------------------------------------------------------------------------------------------|--------------|--|
| If you change the trust settings, you will need to revalidate any signatures to change.                                   |              |  |
| By directly trusting the signer's identity you are overriding all inherited trust settin<br>you sure you want to do this? |              |  |
|                                                                                                    | OK Cancel    |  |

7. คลิกตัวเลือก ✓ ตามภาพ จากนั้นคลิกที่ปุ่ม OK

| Import Contact Settings                                                                                                    | ×        |
|----------------------------------------------------------------------------------------------------|----------|
| Certificate Details<br>Subject: Insue: Naresuan University Certification Authority<br>Usage: Digital Signature, Encrypt Keys                                                                                                   |          |
| Expiration: 5/10/2567 16:16:08<br>Trust                                                                                                    |          |
| A certificate used to sign a document must either be designated as a trust anchor or chain up to a trust anchor in order for signature validation to succeed. Revocation checking is not performed on or above a trust anchor. |          |
| <ul> <li>Use this certificate as a trusted root</li> <li>If signature validation succeeds, trust this certificate for:</li> </ul>                                                                                              |          |
| Signed documents or data                                                                                                    |          |
| Certified documents                                                                                                    |          |
| <ul> <li>Dynamic content</li> <li>Embedded high privilege JavaScript</li> <li>Privileged system operations (networking, printing, file access,</li> </ul>                                                                      | (Thanawa |
| etc.)                                                                                                    |          |
| 2                                                                                                    |          |
| Help OK Cancel                                                                                                    |          |

8. แล้วคลิกที่ปุ่ม OK

| Show all certification paths for resuan University Certification                 | und<br>Summary Details Revocation Trust Policies Legal Notice                                                    |  |
|----------------------------------------------------------------------------------|----------------------------------------------------------------------------------------------------|--|
| THANAWAT PUNKHETNAKO                                                             | Source of Trust obtained from manually imported trusted identity. Trust Settings This certificate is trusted to: |  |
| The selected certificate p<br>The path validation and<br>2023/09/26 18:17:19 +07 | Add to Trusted Certificates ath is valid. evocation checks were done as of the signing time: 00'                 |  |

## 9. แล้วคลิกที่ปุ่ม Close

| Signature Properties                                                                                                    | × |
|----------------------------------------------------------------------------------------------------|---|
| Signature validity is UNKNOWN.                                                                                                    |   |
| Signing Time: 2023/09/26 18:17:19 +07'00'                                                                                            |   |
| Source of Trust obtained from manually imported trusted identity.                                                                    |   |
| Validity Summary                                                                                                    |   |
| The document has not been modified since this signature was applied.                                                                 |   |
| The certifier has specified that Form Fill-in, Signing and Commenting are allowed for this document. No other changes are permitted. |   |
| The signer's identity was valid when it was issued, but no revocation checks could be made to validate the identity at this time.    |   |
| Signing time is from the clock on the signer's computer.                                                                             |   |
| Signature was validated as of the signing time:<br>2023/09/26 18:17:19 +07'00'                                                       |   |
| Signer Info                                                                                                    |   |
| The path from the signer's certificate to an issuer's certificate was successfully<br>built.                                         |   |
| Revocation checks could not be done, possibly because you are not currently connected to a network.                                  |   |
| Show Signer's Certificate                                                                                                    |   |
| Advanced Properties Validate Signature Close                                                                                         |   |

10. เสร็จสิ้นขั้นตอน การเพิ่มใบรับรองอิเล็กทรอนิกส์ที่น่าเชื่อถือ